# 启用手机修改密码操作说明

## 一、绑定手机号

1. "数字安商" (PC 端):

第一步:进入数字安商登录界面:

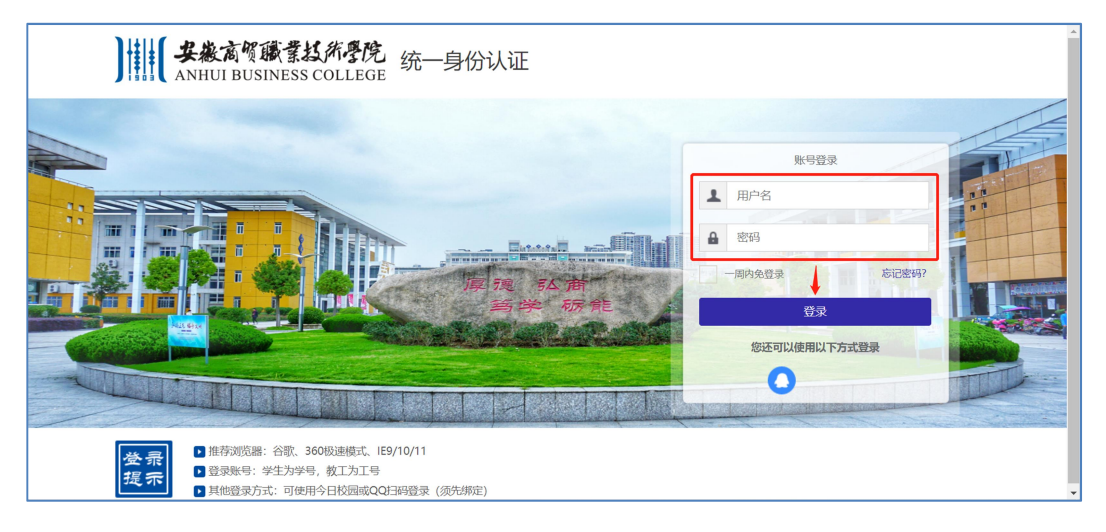

第二步:升级后首次登录需输入手机号码并通过验证码绑定手机号。

| 为了你的帐号安全,有以下信息待完善 | 绑定手机号  |
|-------------------|--------|
| ▮基本信息             |        |
| 手机: 未绑定 绑定 -      | 请输入手机号 |
|                   | 请输入验证码 |
| 我已完成              | 确认绑定   |
|                   |        |

2. "今日校园" (移动端):

第一步:打开"今日校园"学工号登录界面;

| く 学工号登录                                    | 切换        |
|--------------------------------------------|-----------|
| Languag                                    | e: 简体中文 🔻 |
| 」<br>人 、 、 、 、 、 、 、 、 、 、 、 、 、 、 、 、 、 、 | ь<br>Е    |
| 校园统一门户                                     |           |
| 欢迎登录                                       |           |
|                                            |           |
| â   ••••••                                 |           |
| 登录                                         |           |
|                                            | 忘记密码?     |
| 您还可以使用以下方式登录                               | ₹         |
| 勝讯QQ                                       |           |

第二步:升级后首次登录需输入手机号码并通过验证码绑定手机号。

| 学工号登录 | 切换                                               | <                                                                                                    | 学工号登录                                                                  | 切换                                                                                                    |
|-------|--------------------------------------------------|----------------------------------------------------------------------------------------------------|------------------------------------------------------------------------|----------------------------------------------------------------------------------------------------|
| 完善资料  | 安全退出                                             | •                                                                                                    | 手机绑定                                                                   |                                                                                                    |
|       |                                                  |                                                                                                    |                                                                        |                                                                                                    |
|       | 绑定                                               | 请输入绑定手机等                                                                                                    | 2                                                                      | 获取验证码                                                                                                    |
|       |                                                  | 请输入验证码                                                                                                    |                                                                        |                                                                                                    |
| 保存    |                                                  |                                                                                                    |                                                                        |                                                                                                    |
|       |                                                  | _                                                                                                    | /40                                                                    | _                                                                                                    |
|       |                                                  |                                                                                                    | 绑正                                                                     |                                                                                                    |
|       |                                                  |                                                                                                    |                                                                        | له                                                                                                    |
| <     | 学コ                                               | 日 全录                                                                                                    | 切换                                                                     |                                                                                                    |
|       | 完                                                | 善资料                                                                                                    | 安全退出                                                                   |                                                                                                    |
|       |                                                  |                                                                                                    |                                                                        |                                                                                                    |
| 手机号   | 2                                                |                                                                                                    | 解绑                                                                     |                                                                                                    |
|       |                                                  |                                                                                                    |                                                                        |                                                                                                    |
|       | 1                                                | 保存                                                                                                    |                                                                        |                                                                                                    |
|       |                                                  |                                                                                                    |                                                                        |                                                                                                    |
|       | 学工号登录<br><b>完善资料</b><br>(保存)<br>(保存)<br>「<br>手机号 | 学工号登录 切余<br>完善资料 安全运転<br>第定<br>第定<br>第定<br>第定<br>第定<br>第二<br>第二<br>第二<br>第二<br>第二<br>第二<br>第二<br>第二<br>第二<br>第二<br>第二<br>第二<br>第二 | 学工号登录 初後 完善资料 安全运出 第違入期定手机 現金 第定 第違入期定手机 現金 次回 保存 く 学工手を录 完善资料 手机号 【保存 | 学工号登录     切換     学工号登录       完善资料     安全运出     手机绑定       排定     排检入绑定手机号       消检入场定码     //////////////////////////////////// |

#### 二、通过手机号重置密码

1. "数字安商" (PC 端)

第一步:点击"忘记密码"

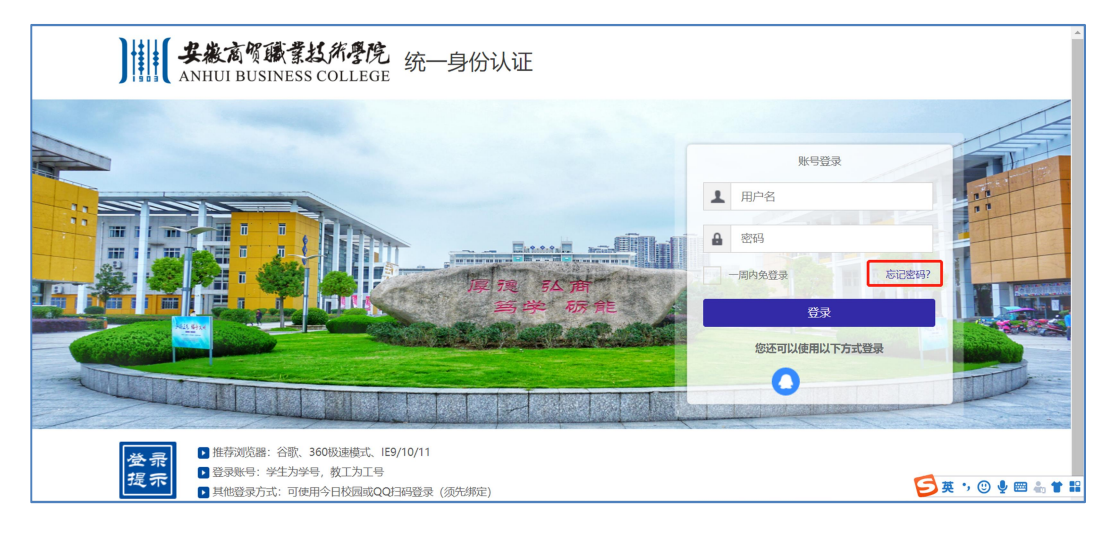

#### 第二步:选择"手机找回"

|   | < 返回登录 |      | 忘记密码 |         |    |  |
|---|--------|------|------|---------|----|--|
| _ | 选择验证方式 | 确认账户 | 安全认证 | 重置密码    | 完成 |  |
|   |        | 手机地回 |      | () 御箱找回 |    |  |

第三步: 输入"用户名 (学工号)"和绑定的手机号

| < 返回登录               | 忘议       | 己密码          |     |    |  |
|----------------------|----------|--------------|-----|----|--|
| 选择验证方式               | 确认账户 安全认 | .ie I        | 置密码 | 完成 |  |
| 用户名:<br>手机号:<br>验证码: |          | h <i>E</i> F |     |    |  |
| L-                   | 步 下-步    |              |     | 5  |  |

### 第四步: 输入手机验证码

|                                          | <b>^</b> |
|------------------------------------------|----------|
| < 返回登录 忘记密码                              |          |
| 选择验证方式 输入账户 安全认证 重置密码 完成                 |          |
| 我们已 <del>成发送一条包含验证明的短信到173****0936</del> |          |
| Т-#                                      |          |
|                                          |          |

第五步:设置新密码,完成密码修改。

|        |                                                             |               |    | ▲<br> |
|--------|-------------------------------------------------------------|---------------|----|-------|
| < 返回登录 | 忘记密码                                                        |               |    |       |
| 选择验证方式 | 确认账户 安全认证                                                   | 重置密码          | 完成 |       |
| 用户名:   | 200915                                                      |               |    |       |
| 新密码:   | 请输入新密码                                                      |               |    |       |
| 新密码确认: | 密码长度至少9位;字符种类至少2种(数字,大写字母,小写字母,作<br>谓输入输认密码<br>确认密码和新密码保持一致 | <u>示点符号</u> ) |    |       |
|        | 重調密得                                                        |               |    |       |

2、"今日校园"(移动端)

第一步:选择"学工号"登录,点击"忘记密码"

| < | 学工号登录                                      | 切换  |
|---|--------------------------------------------|-----|
|   | Language: 简体中                              | Ż ♥ |
|   | ) () () ( ANNUT BUSINESS COLLEGE<br>較圆统一门户 |     |
|   | 欢迎登录                                       |     |
|   | 用户名                                        |     |
|   | 密码                                         |     |
|   | 登录                                         |     |
|   | 周内免登录 忘记!                                  | 密码? |
|   | 您还可以使用以下方式登录                               |     |
|   | <b>p</b> b讯QQ                              |     |

第二步: 输入绑定的手机号及验证码, 选择"获取动态码", 并输入

| <        | 学工号登录        | 切换           |
|----------|--------------|--------------|
| <        | 忘记密码         |              |
| 用户名      |              |              |
| 请输入用户名(逆 | 5填)          |              |
| 手机号      |              |              |
| 请输入已绑定手  | 机号           |              |
| 验证码      |              |              |
| 请输入验证码   | 2            | 2 <b>Z 8</b> |
| 动态码      |              |              |
| 动态码      |              | 获取动态码        |
|          | 下一步          |              |
| 手机       | 不可用?尝试其他方式找回 |              |

第三步:输入新密码,并保存。

| くくという学工号登录したが                               | 〕换 |
|---------------------------------------------|----|
| <b>〈</b> 重置密码                               |    |
| 新密码                                         |    |
| 请输入新密码                                      |    |
| 确认                                          |    |
| 请输入确认密码                                     |    |
| 注意:密码长度至少9位;字符种类至少2种(数字,大望<br>字母,小写字母,标点符号) | Ē  |
| 保存                                          |    |
|                                             |    |
|                                             |    |

2020年9月28日